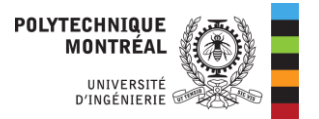

## Configuration du proxy sur son ordinateur

Avec Windows 11

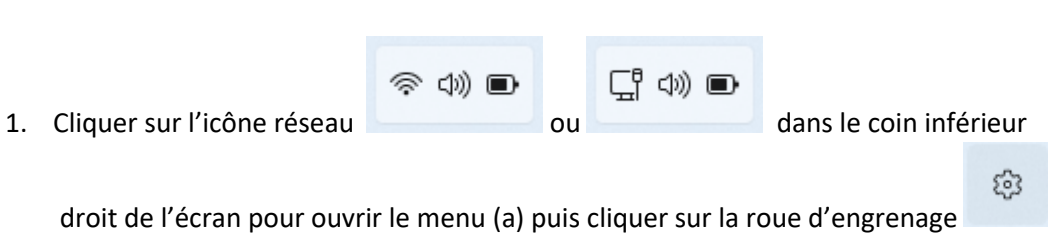

pour ouvrir les paramètres (b).

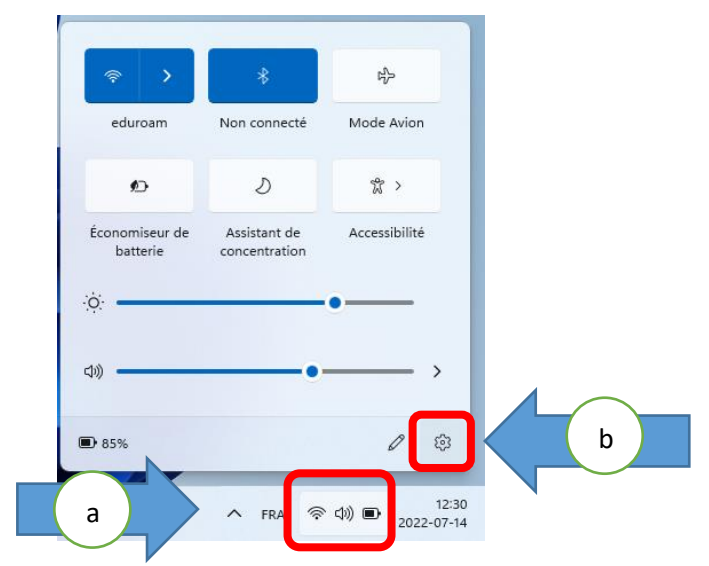

2. Cliquer sur « Réseau & Internet ».

|  | ← Paramètres                           | ×                                                         |
|--|----------------------------------------|-----------------------------------------------------------|
|  | Administrateur<br>Compte local         | Système                                                   |
|  | Rechercher un paramètre D              | BibPoly1560<br>HP ProBook 430 G4<br>Renommer              |
|  | Système                                | Windows Update                                            |
|  | 8 Bluetooth et appareils               | Dernière vérification : il y a 47<br>minutes              |
|  | <ul> <li>Réseau et Internet</li> </ul> |                                                           |
|  | Personnalisation                       | Moniteurs, luminosité, éclairage nocturne, profil d'écran |
|  | Applications                           | an Son                                                    |
|  | Comptes                                | Niveaux de volume, sortie, entrée, périphériques sonores  |
|  | Heure et langue                        | ∧ Notifications >>                                        |
|  | 🕇 Accessibilité                        | Alertes provenant des applications et du système.         |

Bibliothèque Louise-Lalonde Lamarre RS/2022-07-14

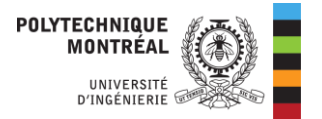

3. Le panneau de droite affichera les options réseau. Faire défiler les options jusqu'en bas et cliquer sur « Proxy ».

| Paramètres                     |  |                   |                                                                                        | _                   |   | < |
|--------------------------------|--|-------------------|----------------------------------------------------------------------------------------|---------------------|---|---|
| Administrateur<br>Compte local |  | Rése              | eau et Internet                                                                        |                     |   |   |
|                                |  | (( <sup>1</sup> ) | Point d'accès sans fil mobile<br>Partager votre connexion                              | Désactivé 🌘         | > |   |
| Rechercher un paramètre        |  |                   | internet                                                                               |                     |   |   |
| Système                        |  | к}-               | Mode Avion<br>Arrêter toute la communication<br>sans fil                               | Désactivé 🔵         | > |   |
| 8 Bluetooth et appareils       |  |                   |                                                                                        |                     | _ |   |
| 🔷 Réseau et Internet           |  | <u>-</u>          | <b>Proxy</b><br>Serveur proxy pour les connexions W                                    | /i-Fi et Ethernet   | > |   |
| 🥖 Personnalisation             |  |                   |                                                                                        |                     |   |   |
| Applications                   |  | Ĝ                 | Accès à distance<br>Configurer une connexion d'accès à d                               | distance à Internet | > |   |
| Comptes                        |  |                   |                                                                                        |                     |   |   |
| Heure et langue                |  | 모                 | Parametres reseau avances<br>Voir tous les adaptateurs réseau, réinitialisation réseau |                     | > |   |
| 🕇 Accessibilité                |  |                   |                                                                                        |                     |   |   |

4. Cliquer sur le bouton « Modifier » à côté d' « Utiliser un script d'installation ». La fenêtre « Modifier un script de configuration » s'ouvrira.

| Paramètres                         | - • ×                                                                                              |
|------------------------------------|----------------------------------------------------------------------------------------------------|
| Administrateur<br>Compte local     | Réseau et Internet > Proxy<br>Utilisez un serveur proxy pour les connexions Ethernet ou Wi-Fi. Ces |
| Rechercher un paramètre ${\cal P}$ | parametres nels appliquent pas aux connexions veni.                                                |
|                                    | Configuration automatique du proxy                                                                 |
| Système                            |                                                                                                    |
| 8 Bluetooth et appareils           | Detecter automatiquement les Activé  paramètres                                                    |
| 🔻 Réseau et Internet               |                                                                                                    |
| Personnalisation                   | Activé Modifier                                                                                    |
| Applications                       |                                                                                                    |
| Comptes                            | Configuration manuelle du proxy                                                                    |
| Heure et langue                    | Utiliser un serveur proxy<br>Désactivé                                                             |
| 🕇 Accessibilité                    |                                                                                                    |
|                                    |                                                                                                    |

Bibliothèque Louise-Lalonde Lamarre RS/2022-07-14

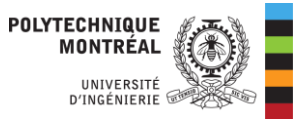

5. Cliquer le bouton sous « Utiliser un script d'installation » pour le faire passer à « Activé ».

| Paramètres                                                 |                                        |                                          |  |  |
|------------------------------------------------------------|----------------------------------------|------------------------------------------|--|--|
| Administrateur<br>Compte local                             | Réseau et Internet >                   | Proxy                                    |  |  |
| Rechercher un paramètre                                    | Modifier un script de configuration    | ons Ethernet ou Wi-Fi. Ces<br>xions VPN. |  |  |
| Systèm 5<br>Bluetooth et appareils                         | Activé<br>Adresse du script            | Activé                                   |  |  |
| <ul><li>Réseau</li><li>Personnalisation</li></ul>          | https://proxy.biblio.polymtl.ca/       | Modifier                                 |  |  |
| Applica 7<br>Comptes                                       | Enregistrer Annuler                    |                                          |  |  |
| <ul> <li>Heure et langue</li> <li>Accessibilité</li> </ul> | Utiliser un serveur proxy<br>Désactivé | Configurer                               |  |  |

- 6. Dans le champ « Adresse du script », entrer « https://proxy.biblio.polymtl.ca/ ».
- 7. Cliquer « Enregistrer ».